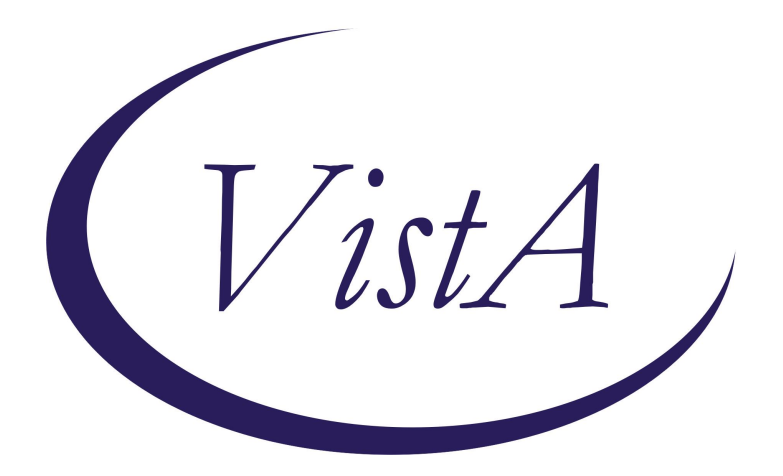

Update \_2\_0\_181A

**Clinical Reminders** 

### **VA-COVID-19 POC ANTIGEN RESULTS NOTE UPDATE**

**Install Guide** 

March 2024

Product Development Office of Information Technology Department of Veterans Affairs

### **Table of Contents**

| INTRODUCTION      | 1  |
|-------------------|----|
| INSTALL DETAILS   |    |
| PRE-INSTALL       | 9  |
| INSTALL EXAMPLE   |    |
| POST INSTALLATION | 14 |

### **Introduction**

DESCRIPTION:

This update contains three components:

1. An update to the COVID-19 POC ANTIGEN RESULTS NOTE template.

After feedback from the field with concerns that the options in the COVID-19 POC Antigen testing templates did not have health factors, the following changes have been made:

#### BEFORE:

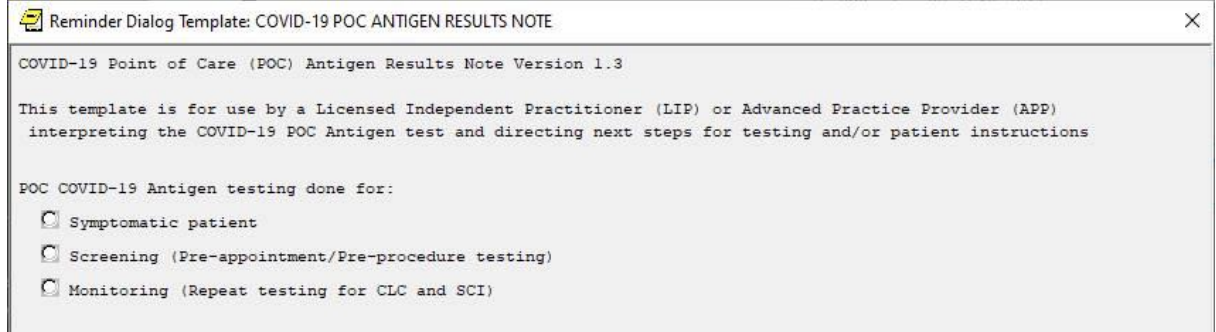

EACH OPTION EXPANDS TO POSITIVE AND NEGATIVE BUT NO HEALTH FACTORS WERE FILING FOR THE RESULTS:

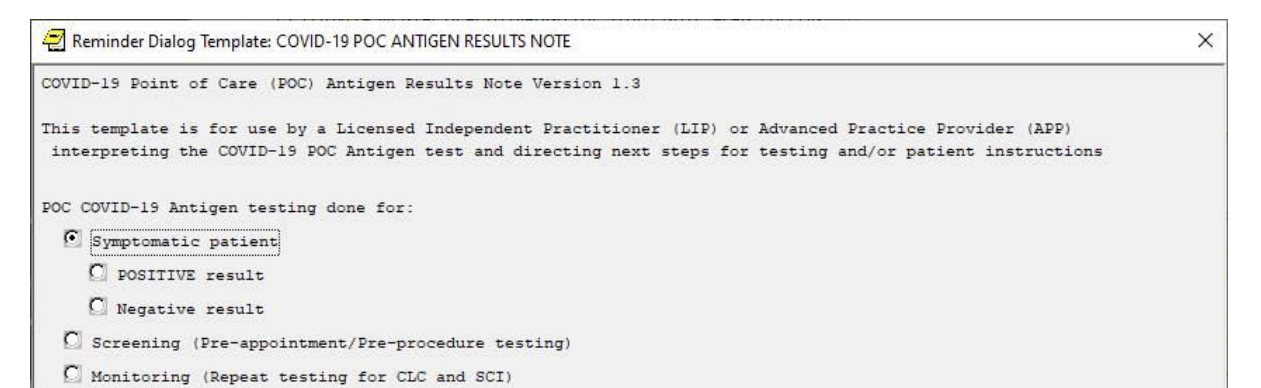

The positive response advice in this template did not match the other COVID-19 templates

#### Before:

```
++Patient notified this is considered definitive testing.++
Patient with positive COVID-19 antigen result was advised to:
  - Stay at home except to get medical care that cannot be provided
    by a telephone or video visit.
  - Get rest and stay hydrated.
  - Call ahead before visiting your doctor and tell them that you
    have or may have COVID-19.
  - Wear a facemask if you are around others.
  - Cover your coughs and sneezes.
  - Clean your hands often.
  - Keep a six-foot distance from others in your home, ideally in a
    separate room. Isolate in a private room with a separate
    bathroom, if available.
  - Avoid sharing household items.
  - Clean and disinfect high touch surfaces daily, ideally with a
    product that kills cold and flu viruses.
  - If symptoms worsen, call 911.
  - Contact VA nurse telephone hotline for any new or concerning
    symptoms at (XXX) XXX-XXXX.
  \square Take over the counter medications for cough or fever per manufacturer recommendations.
```

#### Negative monitoring and screening before:

POC COVID-19 Antigen testing done for:

# Symptomatic patient Screening (Pre-appointment/Pre-procedure testing) POSITIVE result

Negative result

++Patient notified the test was negative and no additional testing is needed++

To prevent getting sick, patient advised to:

- Continue physical distancing from others.
- Wear a mask. - Clean hands.

Updates to the template:

- Version # updated.
- Added options to document test name, expiration and lot number with health factors for tracking purposes if needed.
- Added health factors to the positive and negative response for each of the three options.
  - These health factors will be in the banner information but will not change the COVID-19 Banner status.
- Updated positive test advice to match the other national COVID-19 templates.
- Simplified negative advice for screening and monitoring.

| <u>م</u> | L   |   |
|----------|-----|---|
| ΔΤ       | τΔr | 1 |
| / \I     | LUI |   |

| ·                                                                                                    |          |
|----------------------------------------------------------------------------------------------------|----------|
| Reminder Dialog Template: COVID-19 POC ANTIGEN RESULTS NOTE                                                                                      | $\times$ |
| COVID-19 Point of Care (POC) Antigen Results Note Version 2.1                                                                                    |          |
| This template is for documenting and interpreting the COVID-19 POC Antigen test and directing next steps for testing and/or patient instructions |          |
| Test Kit Information                                                                                                    |          |
| Test name:                                                                                                    |          |
| *                                                                                                    |          |
| Lot Number:                                                                                                    |          |
| *                                                                                                    |          |
| Expiration Date:                                                                                                    |          |
| *                                                                                                    |          |
| POC COVID-19 Antigen testing done for:                                                                                                    |          |
| 🖸 Symptomatic patient                                                                                                    |          |
| 🖸 Screening (Pre-appointment/Pre-procedure testing)                                                                                              |          |
| $\Omega$ Monitoring (Repeat testing for CLC and SCI)                                                                                             |          |
|                                                                                                    |          |
|                                                                                                    |          |

Positive results in any section and negative symptomatic display this advice which aligns with the COVID-19 discharge and other templates:

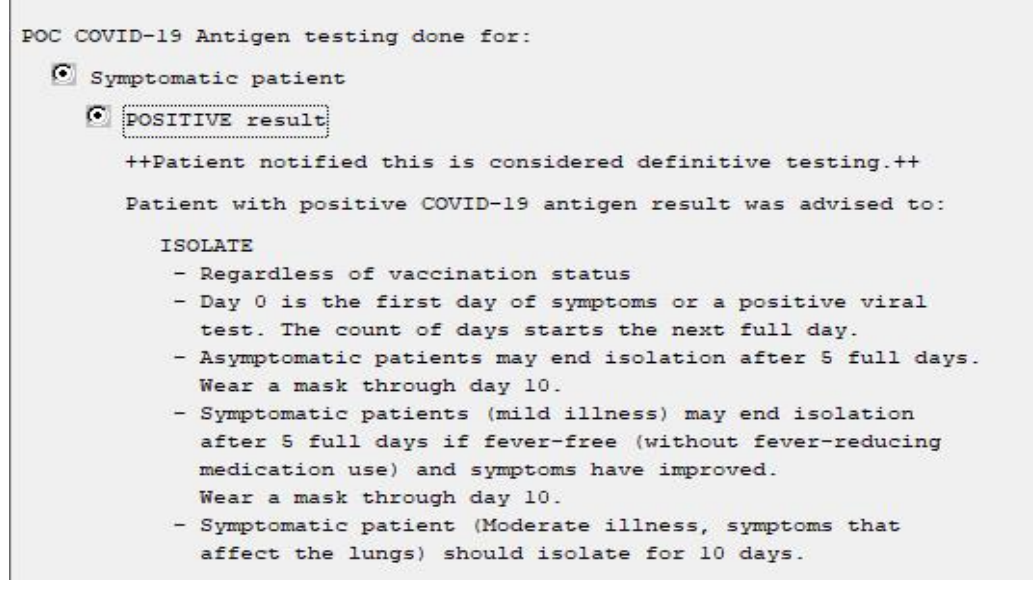

Negative screening or monitoring display this advice:

POC COVID-19 Antigen testing done for:

🖸 Symptomatic patient

Screening (Pre-appointment/Pre-procedure testing)

- O POSITIVE result
- 🖸 Negative result

++Patient notified the test was negative and no additional testing is needed++

- To reduce likelihood of getting sick, patient advised to:
  - Wear a mask around others who might be sick
  - Avoid crowded places
  - Clean hands
- 2. Reminder term VA-COVID-19 CLINICAL INFO updated to include the POC result health factors listed so they will display when you click on the banner or review the heath summary.

VA-COVID-19 DIAGNOSTIC ANTIGEN NEGATIVE, PCR NEEDED VA-COVID-19 DIAGNOSTIC ANTIGEN POSITIVE VA-COVID-19 SCREENING ANTIGEN NEGATIVE VA-COVID-19 SCREENING ANTIGEN POSITIVE, PCR NEEDED VA-COVID-19 MONITORING ANTIGEN NEGATIVE VA-COVID-19 MONITORING ANTIGEN POSITIVE, PCR NEEDED

| COVID-19                 | Prior Po      | sitive     | Outside Test: 1/1/20 | 23             |               | ×     |
|--------------------------|---------------|------------|----------------------|----------------|---------------|-------|
|                          |               |            |                      |                |               | ^     |
| The patient<br>1/1/2023. | had a positi  | ve PCR f   | or COVID-19 outsi    | de this VA fac | cility on     |       |
| Any non-imm              | unocompromise | d patien   | t with a prior po    | sitive PCR for | COVID-19 W    | 111   |
| have a CPRS              | banner that   | displays   | as "Prior Positi     | ve" when 14 da | ays has passe | ed    |
| from the mos             | st recent pos | sitive rea | sult unless a cli    | nician has ent | tered that th | ne    |
| patient is '             | "Clinically F | lesolved"  | -                    |                |               |       |
| LAB RESULTS              | -             |            |                      |                |               |       |
| Date                     | Test          | Name       |                      | Result         |               |       |
| 09/22/2022@0             | 06:03:23 COVI | D-19       |                      | Detecte        | ed            |       |
| Date                     | Test          | Name       |                      | Result         |               |       |
| No Ab lab                | results       |            |                      |                |               |       |
| OUTSIDE COVI             | ID-19 LABS:   |            |                      |                |               |       |
| Date H                   | Health Factor | Name       |                      | Comment        | Location      |       |
| 01/01/2023               | VA-COVID-19 H | CR LAB O   | UTSIDE POSITIVE      | SELF REPORT    |               |       |
| 08/26/2021 1             | VA-COVID-19 U | NK OUTSI   | DE LAB TEST NEG      | SELF REPORT    |               |       |
| 06/02/2020 1             | VA-COVID-19 I | PCR LAB O  | UTSIDE POSITIVE      | SELF REPORT    |               |       |
| OTHER CLINIC             | CAL INFORMATI | ON :       |                      |                |               |       |
| Date                     | Health Facto  | or Name    |                      |                |               |       |
| 02/06/2024               | VA-COVID-19   | MONITORI   | NG ANTIGEN NEGATI    | VE             |               |       |
| 05/25/2020               | VA-COVID-19   | RESOLVED   |                      |                |               |       |
| COVID-19 Pro             | oblem List:   |            |                      |                |               |       |
| None                     |               |            |                      |                |               |       |
| Date                     | Immunizati    | on         |                      |                | Series        |       |
| 09/21/2023               | COVID-19      | (PFIZER)   | , MRNA, LNP-S, PF    | , TRIS-SUC     | 1             |       |
| 09/01/2023               | COVID-19      | (MODERNA)  | ), MRNA, LNP-S, P    | F, 50 MCG/     | 1             |       |
| 09/22/2022               | COVID-19      | (PFIZER)   | , MRNA, LNP-S, BI    | VALENT, PF     | 1             |       |
| 08/01/2022               | COVID-19      | (PFIZER)   | , MRNA, LNP-S, PF    | , 30 MCG/0     | 3             |       |
| 04/01/2022               | COVID-19      | (JANSSEN   | ), VECTOR-NR, RS-    | AD26, PF,      | 1             |       |
| 04/01/2022               | COVID-19      | (PFIZER)   | , MRNA, LNP-S, PF    | , 30 MCG/0     | 2             |       |
|                          |               |            |                      |                |               | ~     |
| -                        |               |            |                      |                |               |       |
|                          |               |            |                      |                | Print         | Close |

- 3. A new health summary is included that duplicates the information found in the COVID-19 Banner display.
  - a. It will show each true finding and then a summary at the end that matched that click on the banner
  - b. The new health summary should be added to the reports tab in CPRS:

|                                                                                                    | COVID-19 Prior Positive Outside Test: 1/1/2023                                                                                                    |   |
|----------------------------------------------------------------------------------------------------|----------------------------------------------------------------------------------------------------|---|
| Available Reports                                                                                                    | Health Summary Covid-19 Information                                                                                                    |   |
| Lunical Heports     Health Summary     Adhoc Report     Covid-19 Information                                                                | CF - Reminders Findings                                                                                                    | • |
| Va-Remote Teledermatology<br>Va-Remote Tele-Eye Image                                                                                       | CPRS COVID INFORMATION                                                                                                    | I |
| HDR Reports     Dept. of Defense Reports     Imaging (local only)     Graphing (local only)                                                 | Information:<br>Computed Finding: VA-Patient Age<br>02/13/2024013:50:51 value - 76                                                                                                    |   |
| -Lab Status<br>Blood Bank Report<br>> Anatomic Pathology<br>Diatatics Brofile                                                               | Reminder Term: VA-COVID-19 RECOVERED<br>Health Factor: Covid-19 Resolved<br>05/25/2020                                                                                                    |   |
| - Nutritional Assessment<br>- Vitals Cumulative<br>- Procedures (local only)                                                                | Reminder Term: VA-COVID-19 FCR/AG LAB RESULTS<br>Laboratory test: COVID-15, specime: NASOPHARYNK<br>09/22/202806:03:33 value - Detected                                                                                                    |   |
| Daily Urder Summary     Order Summary for a Date Range     Chart Copy Summary     Outpatient RX Profile     Med Admin L on (RCMA)           | Reminder Term: VA-UVID-15 0015102 KASUDIS<br>Health Factor: Covid-15 PCT Lab Outside Positive<br>0/01/0203<br>Comments: SELF REPORT<br>06/02/2020                                                                                                    |   |
| ⊢Med Admin History (BCMA)<br>⊢Surgery (local only)<br>≻ Event Capture                                                                       | Comments: SLF REFORT<br>Health Factor: Covid-19 Unk Outside Lab Test Neg<br>00/26/2021<br>Comments: SELF REFORT                                                                                                    |   |
|                                                                                                    | Reminder Term: VA-COVID-19 CLINICAL INFO<br>Health Factor: POC COVID-19 Antigen Monitoring Test Negative Result<br>02/06/2024@13:57:07                                                                                                    |   |
| - Dietetics Profile                                                                                                    | Health Factor: Covid-19 Resolved<br>05/25/2020                                                                                                    | ļ |
| - Nutritional Assessment<br>- Vitals Cumulative<br>- Procedures (local only)<br>- Daily Order Summary                                       | Reminder Term: VA-SARS-COV-2 VACCINES<br>Immunization: COVID-19 (PFIZER), MRNA, LNP-S, PF, TRIS-SUCROSE, 30 MCG/0.3 ML<br>(AGES 124 YEARS)<br>09/21/2023@09:01 series - SERIES 1                                                                                                    |   |
| <ul> <li>Order Summary for a Date Range</li> <li>Chart Copy Summary</li> <li>Outpatient RX Profile</li> <li>Med Admin Log (BCMA)</li> </ul> | Immunization: COVID-19 (HODERNA), MRNA, LNP-S, PF, 50 MCG/0.5 ML (AGES 12+<br>YEARS)<br>09/01/2023 series - SERIES 1                                                                                                    |   |
| Med Admin History (BCMA)<br>Surgery (local only)<br>Sevent Capture                                                                          | Immunization: COVID-19 (PFIZER), MRNA, LNP-S, BIVALENT, PF, 30 MCG/0.3 ML DOSE<br>09/22/2022@05:24:23 series - SERIES 1<br>Comments: PFR; LOT; mm/dd/yyyy                                                                                                    |   |
|                                                                                                    | 08/01/2022 series - SERIES 3<br>04/01/2022 series - SERIES 2<br>06/30/201 series - SERIES 2<br>Immunization: COVID-19 (JANSSEN), VECTOR-NR, RS-AD26, PF, 0.5 ML                                                                                                    |   |
|                                                                                                    | 04/01/2023 series - SERIES 1<br>05/05/2021 series - SERIES 1<br>Immunization: COVID-18 (MODERNA), MENA, LNP-S, PF, 100 MCG/0.5ML DOSE OR 50<br>MCC/0.25ML DOSE<br>01/02/2023 series - SERIES 1                                                                                                    |   |
| - Adhoc Report                                                                                                    |                                                                                                    |   |
| - Covid-19 Information<br>- Va-Remote Teledermatology<br>- Va-Remote Tele-Eye Image                                                         | SUMMARY OF COVID-19 INFORMATION LOCATED ABOVE                                                                                                    |   |
| HDR Reports     Dept. of Defense Reports                                                                                                    | LAB RESULTS:<br>Date Test Name Result                                                                                                    |   |
| Graphing (local only)<br>Lab Status                                                                                                    | 09/22/2022@06:03:23 COVID-19 Detected<br>Date Test Name Result                                                                                                    |   |
| Anatomic Pathology     Dietetics Profile                                                                                                    | NO AD IAD FESULTS                                                                                                    |   |
| <ul> <li>Nutritional Assessment</li> <li>Vitals Cumulative</li> <li>Procedures (local only)</li> <li>Daily Order Summary</li> </ul>         | Date Health Factor Name Comment Location<br>01/01/2023 VA-COVID-15 PCR LAB OUTSIDE POSITIVE SELF REPORT<br>08/26/2021 VA-COVID-19 UNK OUTSIDE LAB TEST NEG SELF REPORT<br>06/02/2020 VA-COVID-15 RCR LAB OUTSIDE POSITIVE SELF REPORT                                                                                                    |   |
| Order Summary for a Date Hange     Order Summary     Outpatient RX Profile     Med Admin Log (BCMA)     Med Admin Log (BCMA)                | OTHER CLINICAL INFORMATION:<br>Date Health Factor Name<br>02/06/2024 VA-COVID-15 MONITORING ANTIGEN NEGATIVE<br>05/25/2020 VA-COVID-15 RESOLVED                                                                                                    |   |
| Surgery (local only)                                                                                                    | COVID-19 Problem List:<br>None                                                                                                    |   |
|                                                                                                    | Date         Immunization         Series           09/21/2003         COUTD-19 (BFIZER), HENA, INP-S, PF, TRIS-SUC         1           05/01/2003         COUTD-19 (MODENA), MENA, INP-S, PF, 50 MGG/         1           05/01/2002         COUTD-19 (BFIZER), HENA, INP-S, PF, 50 MGG/         1           05/01/2002         COUTD-19 (BFIZER), HENA, INP-S, FF, 30 MGG/0         3           04/01/2002         COUTD-19 (SFIZER), HENA, INP-S, PF, 30 MGG/0         3           04/01/2002         COUTD-19 (FFIZER), MENA, INP-S, PF, 30 MGG/0         2           01/02/2002         COUTD-19 (FFIZER), MENA, INP-S, PF, 30 MGG/0         2           01/02/2002         COUTD-19 (FFIZER), MENA, INP-S, PF, 30 MGC/0         2 |   |
|                                                                                                    | 09/05/2021 COUID-19 (JANSSEN), VECTOR-HR, RS-AD26, PF, 1<br>06/30/2021 COUID-19 (BFIZER), MRNA, INF-S, PF, 30 MOG/0 2<br>**** END ***** CONFIDENTIAL COUID-19 INFORMATION SURMARY pg. 1 ***********                                                                                                    |   |
|                                                                                                    |                                                                                                    |   |
| Cover Sheet Problems Meds Orders                                                                                                    | Notes Consults Surgery D/C Summ Labs Reports                                                                                                    |   |

UPDATE\_2\_0\_181 contains 1 Reminder Exchange entry: UPDATE\_2\_0\_181A VA-COVID-19 POC ANTIGEN RESULTS NOTE UPDATE

The exchange file contains the following components:

#### **HEALTH FACTORS**

VA-REMINDER UPDATES [C] VA-UPDATE 2 0 181A VA-COVID-19 [C] VA-COVID-19 UNK OUTSIDE LAB TEST POS VA-COVID-19 NON PCR AG LAB OUTSIDE POS VA-COVID-19 MONITORING ANTIGEN NEGATIVE VA-COVID-19 SCREENING ANTIGEN NEGATIVE VA-COVID-19 MONITORING ANTIGEN POSITIVE, PCR NEEDED VA-COVID-19 SCREENING ANTIGEN POSITIVE, PCR NEEDED VA-COVID-19 DIAGNOSTIC ANTIGEN NEGATIVE, PCR NEEDED VA-COVID-19 DIAGNOSTIC ANTIGEN POSITIVE VA-COVID-19 NO LONGER SUSPECTED VA-COVID-19 INCORRECT PRIOR POSITIVE PCR VA-COVID-19 RESOLVED **VA-COVID-19 SUSPECTED** VA-COVID-19 UNK OUTSIDE LAB TEST NEG VA-COVID-19 NON PCR AG LAB OUTSIDE NEG VA-COVID-19 OUTSIDE PCR SPEC COLLECTED VA-COVID-19 PCR LAB OUTSIDE NEGATIVE VA-COVID-19 PCR LAB OUTSIDE POSITIVE VA-COVID-19 POC ANTIGEN TEST EXPIRATION DATE VA-COVID-19 POC ANTIGEN TEST LOT NUMBER VA-COVID-19 POC ANTIGEN TEST NAME

#### **REMINDER SPONSOR**

NATIONAL CLINICAL REMINDER COMMITTEE NATIONAL CENTER FOR HEALTH PROMOTION AND DISEASE PREVENTION (NCP) VA NATIONAL CENTER FOR HEALTH PROMOTION AND DISEASE PREVENTION (NCP) POPULATION HEALTH

#### **REMINDER TAXONOMY**

VA-IMMUNOCOMPROMISED FOR COVID-19 ADDL DOSE VA-HIV INFECTION LONG TERM SYSTEMIC STEROID VA-PNEUMOC DZ RISK - CHEMOTHERAPY VA-COVID-19 SNOMED CODES

#### **REMINDER TERM**

VA-REMINDER UPDATE 2 0 181A VA-CD4 COUNT VA-STEROID PREDN EQUIV 5-6.6MG VA-STEROID PREDN EQUIV 6.6-9MG VA-STEROID PREDN EQUIV 10-19MG VA-STEROID PREDN EQUIV >=20MG VA-CHEMO/IMMUNOSUPPRESSIVE DRUGS VA-IMMUNOCOMPROMISED FOR COVID-19 BANNER VA-COVID-19 PCR LAB RESULTS PRESUMP POSITIVE VA-COVID-19 AG LAB RESULTS POSITIVE HF VA-COVID-19 RELATED ORDERABLE ITEMS FOR BANNER DISPLAY VA-SARS-COV-2 VACCINES VA-COVID-19 PROB LIST DX VA-COVID-19 CLINICAL INFO **VA-COVID-19 OUTSIDE RESULTS** VA-COVID-19 ANTIBODY LAB TEST VA-COVID-19 PCR/AG LAB RESULTS VA-COVID-19 NO LONGER PRESUMED VA-COVID-19 INCORRECT PRIOR POSITIVE PCR RESULT VA-COVID-19 OUTSIDE PCR SPECIMEN COLLECTED VA-COVID-19 RECOVERED VA-COVID-19 PCR LAB ORDERS VA-COVID-19 PRESUMED

#### **REMINDER DEFINITION**

VAL-IMMUNOCOMPROMISING DRUGS/LABS/DX FOR COVID-19 VA-COVID-19 CPRS STATUS OBJECT

#### **HEALTH SUMMARY TYPE**

COVID-19 INFORMATION

#### **HEALTH SUMMARY OBJECTS**

COVID-19 BANNER INFO

#### **TIU DOCUMENT DEFINITION**

**COVID-19 BANNER DISPLAY** 

#### **REMINDER DIALOG**

VA-COVID-19 BANNER DISPLAY OBJECT VA-COVID-19 POC ANTIGEN RESULTS NOTE

### Install Details

This update is being distributed as a web host file. The address for the host file is: https://REDACTED/UPDATE\_2\_0\_181A.PRD

The file will be installed using Reminder Exchange, programmer access is not required.

This update can be loaded with users on the system. Installation will take less than 5 minutes.

### <u>Pre-Install</u>

The following elements may have local modifications, please review pre-installation so you can put back any local changed post install.

- 1. The reminder dialog element VAL-COVID-19 ANTIGEN TESTING ORDER should have your local order for PCR testing as a finding item.
- The reminder dialog elements below may have local content embedded. Enabling and adding local content was an optional part of the original release.
   VAL-COVID-19 ANTIGEN TESTING POS LOCAL INFO VAL-COVID-19 ANTIGEN TESTING SYMPTOMATIC PATIENT NEG
- 3. The following reminder terms are included in this update. You should not overwrite any of them during installation. If you would like to do a pre-install inquiry and save for later reference in case you accidentally overwrite, you may do so.

VA-COVID-19 ANTIBODY LAB TEST VA-COVID-19 PCR LAB ORDERS VA-COVID-19 PCR LAB RESULTS PRESUMP POSITIVE VA-COVID-19 PCR/AG LAB RESULTS VA-COVID-19 RELATED ORDERABLE ITEMS FOR BANNER DISPLAY VA-CD4 COUNT VA-STEROID PREDN EQUIV 5-6.6MG VA-STEROID PREDN EQUIV 5-6.69MG VA-STEROID PREDN EQUIV 10-19MG VA-STEROID PREDN EQUIV >=20MG VA-CHEMO/IMMUNOSUPPRESSIVE DRUGS

### Install Example

To Load the Web Host File. Navigate to Reminder exchange in Vista

| +     | +      | Next   | Screen    | - PI  | rev | Screen | ??  | More   | Act  | ions      |            | >>>      |  |
|-------|--------|--------|-----------|-------|-----|--------|-----|--------|------|-----------|------------|----------|--|
| CFE   | Create | Excha  | ange File | Enti  | ٦Y  |        | LHF | Load   | Hos  | t File    |            |          |  |
| CHF   | Create | Host   | File      |       |     |        | LMM | Load   | Mai  | 1Man Mess | age        |          |  |
| CMM   | Create | Mail   | Man Messa | ge    |     |        | LR  | List   | Rem  | inder Def | initions   |          |  |
| DFE   | Delete | Excha  | ange File | Enti  | ٦Y  |        | LWH | Load   | Web  | Host Fil  | e          |          |  |
| IFE   | Instal | 1 Excl | hange Fil | e Ent | try |        | RI  | Remin  | nder | Definiti  | on Inquiry | <b>y</b> |  |
| IH    | Instal | latior | n History |       |     |        | RP  | Repa   | ck   |           |            |          |  |
| Selec | t Acti | on: Ne | ext Scree | n// l | _WH | Load   | Web | Host F | File |           |            |          |  |

At the <u>Select Action</u>: prompt, enter <u>LWH</u> for Load Web Host File At the <u>Input the url for the .prd file</u>: prompt, type the following web address: https://REDACTED/UPDATE\_2\_0\_181A.PRD

You should see a message at the top of your screen that the file loaded successfully

Search and locate an entry titled UPDATE\_2\_0\_181A VA-COVID-19 POC ANTIGEN RESULTS UPDATE

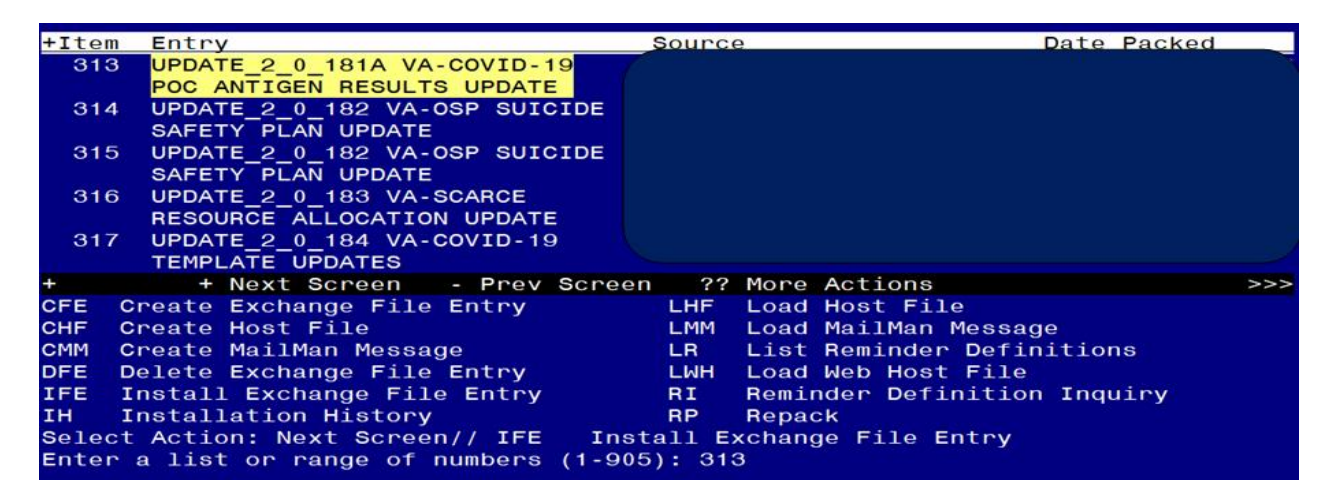

At the <u>Select Action</u> prompt, enter <u>IFE</u> for Install Exchange File Entry Enter the number that corresponds with your entry **UPDATE\_2\_0\_181A VA-COVID-19 POC ANTIGEN RESULTS UPDATE.** (*in this example it is entry 313 it will vary by site*). The date of the exchange file should be 02/21/2024.

| Package Version: 2.0P65                                                                                                    |
|----------------------------------------------------------------------------------------------------|
| Description:<br>The following Clinical Reminder items were selected for packing:<br>REMINDER DIALOG<br>VA-COVID-19 POC ANTIGEN RESULTS NOTE<br>VA-COVID-19 BANNER DISPLAY OBJECT |
| REMINDER TERM<br>VA-REMINDER UPDATE_2_0_181A                                                                                                    |
| Keywords:                                                                                                    |
| Components:                                                                                                    |
| + Enter ?? for more actions >>>                                                                                                    |
| IA Install all Components IS Install Selected Component<br>Select Action: Next Screen// IA                                                                                       |

At the **<u>Select Action</u>** prompt, type <u>IA</u> for Install all Components and hit enter.

Select Action: Next Screen// IA Install all Components

You will see several prompts, for all new entries you will choose I to Install

If you are prompted to overwrite <u>any other components</u>, choose **S** to **SKIP** with one <u>exception</u>:

## You will overwrite ONLY one existing component, the reminder term VA-COVID-19 CLINICAL INFO:

REMINDER TERM entry named VA-COVID-19 CLINICAL INFO already exists but the packed component is different, what do you want to do?

Select one of the following:

- C Create a new entry by copying to a new name
- M Merge findings
- O Overwrite the current entry
- U Update
- Q Quit the install

S Skip, do not install this entry

Enter response: O// verwrite the current entry

Are you sure you want to overwrite? N// Y

It is very important that you do not overwrite any other reminder terms that may have your local ITEMS mapped while completing the installation. You will be promped to install the FIRST reminder dialog component – You DO NOT need to install this item. It is for transporting the object only. There is no harm if you do install it but it does not need to be installed.

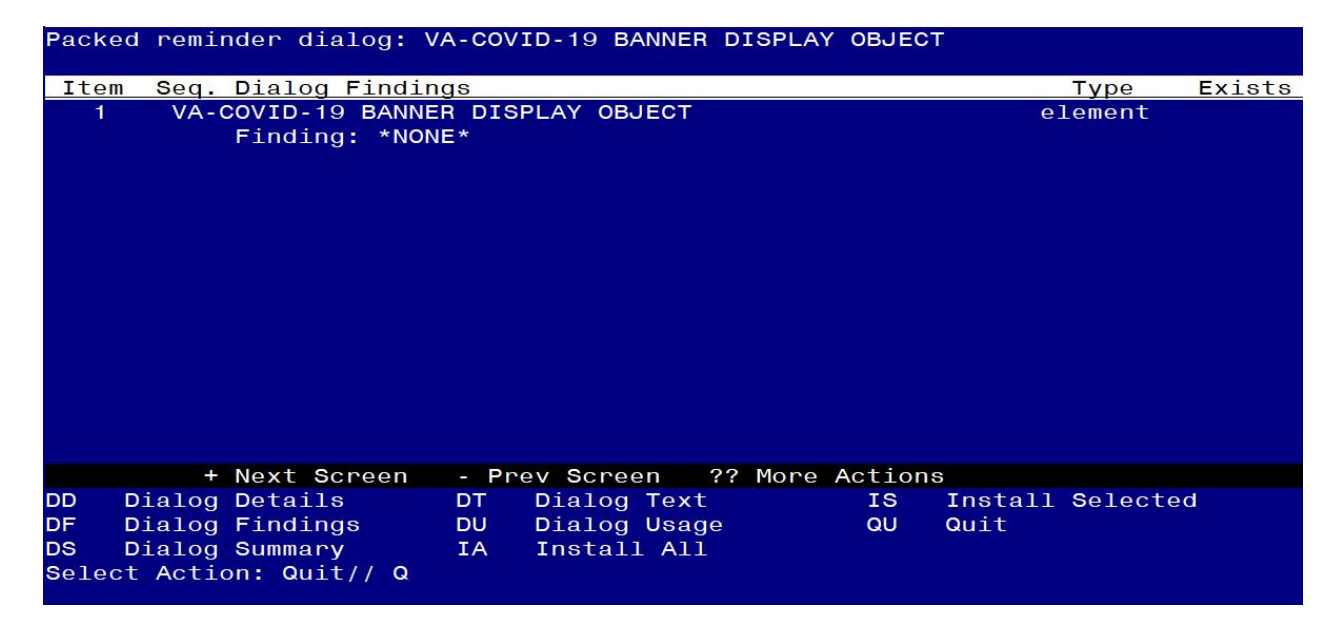

At the **<u>Select Action</u>** prompt, type Q to quit.

You will be promped to install the reminder dialog component – You will choose to install all even though some components may have an X to indicate that they exist.

| Packed                                     | d reminder dialog: VA-COVID-19 POC ANTIGEN RESULTS NOTE                                                                                         | [NATIONAL            | DIALOG] |
|--------------------------------------------|----------------------------------------------------------------------------------------------------|----------------------|---------|
| Item                                       | Seq. Dialog Findings                                                                                                    | Type                 | Exists  |
| 1                                          | VA-COVID-19 POC ANTIGEN RESULTS NOTE                                                                                                    | dialog               | х       |
| 2                                          | 5 VA-COVID-19 POC ANTIGEN RESULTS NOTE VERSION<br>Finding: *NONE*                                                                               | element              | Х       |
| З                                          | 8 VA-GP COVID-19 ANTIGEN TEST INFO<br>Finding: *NONE*                                                                                           | group                |         |
| 4                                          | 8.5 VAL-COVID-19 ANTIGEN TEST TEST NAME<br>Finding: VA-COVID-19 POC ANTIGEN TEST NAME (HEALT                                                    | element<br>H FACTOB) | x       |
| 5                                          | COVID-19 POC ANTIGEN TEST NAME                                                                                                    | prompt               |         |
| 6                                          | 8.10 VAL-COVID-19 ANTIGEN TEST LOT NUMBER                                                                                                    | element              |         |
|                                            | Finding: VA-COVID-19 POC ANTIGEN TEST LOT NUMBER<br>FACTOR)                                                                                     | (HEALTH              | x       |
| 7                                          | COVID-19 POC ANTIGEN LOT NUMBER                                                                                                    | prompt               |         |
| 8                                          | 8.15 VAL-COVID-19 ANTIGEN TEST EXPIRATION                                                                                                    | element              |         |
| +                                          | + Next Screen - Prev Screen ?? More Actions                                                                                                    |                      |         |
| DD [<br>DF [<br>DS [<br>Selec <sup>+</sup> | Dialog Details DT Dialog Text IS Inst<br>Dialog Findings DU Dialog Usage QU Quit<br>Dialog Summary IA Install All<br>t Action: Next Screen// IA | all Select           | ed      |

At the <u>Select Action</u> prompt, type <u>IA</u> to install the dialog – <u>VA-COVID-19 POC</u> <u>ANTIGEN RESULTS NOTE</u>

Select Action: Next Screen// IA Install All

Install reminder dialog and all components with no further changes: Y// Yes

| Packe | d reminder dialog:                | VA-COVID-19  | POC ANTIGEN  | RESULTS   | NOTE [NATIONAL  | DIALOG]                 |
|-------|-----------------------------------|--------------|--------------|-----------|-----------------|-------------------------|
| VA-CO | VID-19 POC ANTIGEN                | RESULTS NOTE | E (reminder  | dialog)   | installed from  | exchange <mark>f</mark> |
| Item  | Seq. Dialog Findi                 | .ngs         |              |           | Туре            | Exists                  |
| 1     | VA-COVID-19 POC                   | ANTIGEN RESU | JLTS NOTE    |           | dialog          | x                       |
| 2     | 5 VA-COVID-19 POC<br>Finding: *NC | ANTIGEN RES  | SULTS NOTE V | ERSION    | element         | x                       |
| 3     | 8 VA-GP COVID-19<br>Finding: *NC  | ANTIGEN TEST | T INFO       |           | group           | x                       |
| 4     | 8.5 VAL-COVID-19                  | ANTIGEN TEST | T TEST NAME  |           | element         | х                       |
|       | Finding: VA-                      | COVID-19 POO | C ANTIGEN TE | ST NAME   | (HEALTH FACTOR) | X                       |
| 5     | COVID-19 POC ANTI                 | GEN TEST NAM | ЧE           |           | prompt          | Х                       |
| 6     | 8.10 VAL-COVID-19                 | ANTIGEN TES  | ST LOT NUMBE | R         | element         | Х                       |
|       | Finding: VA-<br>FACTOR)           | COVID-19 POC | C ANTIGEN TE | ST LOT N  | UMBER (HEALTH   | х                       |
| 7     | COVID-19 POC ANTI                 | GEN LOT NUME | 3ER          |           | prompt          | x                       |
| 8     | 8.15 VAL-COVID-19                 | ANTIGEN TES  | ST EXPIRATIC | 0N        | element         | х                       |
| +     | + Next Screen                     | - Prev Sci   | reen ?? Mo   | ore Actic | ns              |                         |
| DD    | Dialog Details                    | DT Dialo     | og Text      | IS        | Install Selec   | ted                     |
| DF    | Dialog Findings                   | DU Dialo     | og Usage     | QU        | Quit            |                         |
| DS    | Dialog Summary                    | IA Insta     | all All      |           |                 |                         |
| Selec | t Action: Next Scre               | en// Q       |              |           |                 |                         |

After completing this dialog install, you will type Q.

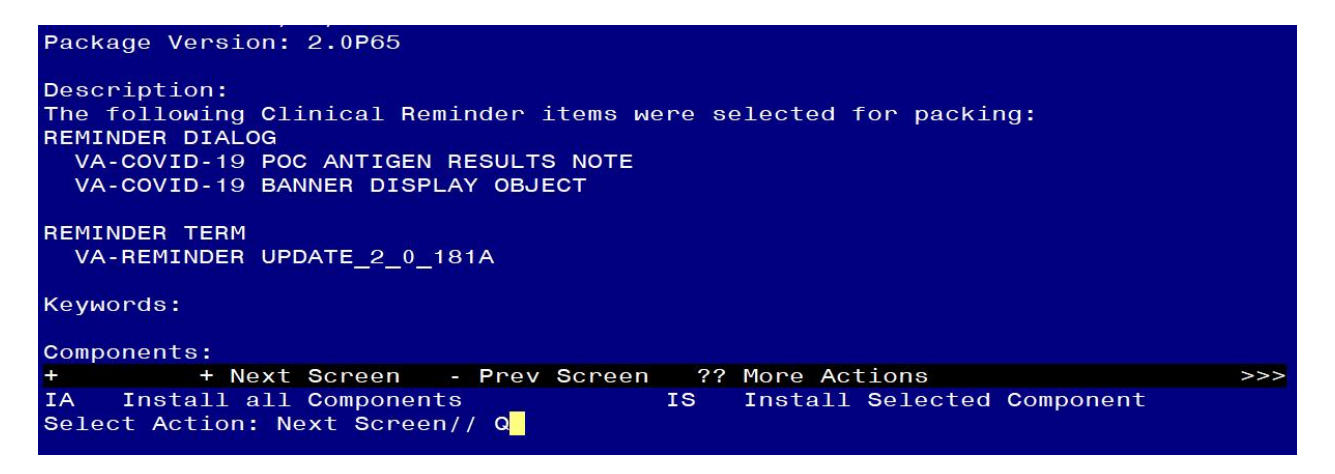

You will then be returned to this screen. At the Select Action prompt, type Q.

Install complete.

### Post Installation

- 1. Confirm the COVID-19 POC ANTIGEN RESULT NOTE version displays as 2.1.
- 2. Review your pre-install inquiry and add your local quick order for COVID-19 PCR testing as a finding item to the reminder dialog element VAL-COVID-19 ANTIGEN TESTING ORDER.
- 3. Review your pre-install inquiry and add local content back if needed OPTIONAL This template was built with the standard follow up instructions included. If a site would like to add guidance or information specific to that site, you can add text to the local reminder dialog element VAL-COVID-19 ANTIGEN TESTING POS LOCAL INFO for patients with a positive result and VAL-COVID-19 ANTIGEN TESTING SYMPTOMATIC PATIENT NEG for symptomatic patients with negative POC results. These dialog elements are at the end of the sections. This dialog elements will install disabled and you will need to remove the disable flag for them to be used.

#### 4. Add the new Health Summary to your reports tab. (REQUIRED)

In VistA, using the Health Summary Coordinator's menu, choose the option CPRS Reports Tab 'Health Summary Types List' Menu ..., then choose option Edit 'Health Summary Types List' Parameters, at the system level, review the current sequence options and then add the Health Summary COVID-19 INFORMATION to a sequence as close to the top as you can.

Here is an example, the sequences will vary by site.

#### Select Health Summary Coordinator's Menu <TEST ACCOUNT> Option: 5 CPRS Reports Tab 'Health Summary Types List' Menu

- 1 Display 'Health Summary Types List' Defaults
- 2 Precedence of 'Health Summary Types List'
- 3 Method of compiling 'Health Summary Types List'
- 4 Edit 'Health Summary Types List' Parameters

Select CPRS Reports Tab 'Health Summary Types List' Menu <TEST ACCOUNT> Option: **4 Edit 'Health Summary Types List' Parameters** 

Allowable Health Summary Types may be set for the following:

- 2 User USR [choose from NEW PERSON]
- 3 Division DIV [choose from INSTITUTION]
- 4 System SYS [YOURSITE.MED.VA.GOV]

Enter selection: 4 System YOURSITE.MED.VA.GOV

- Setting Allowable Health Summary Types for System: YOURSITE.MED.VA.GOV -Select Sequence: ?

Sequence Value

----- -----

- 1 GMTS HS ADHOC OPTION
- 5 REMOTE CLINICAL DATA (1Y)
- 10 REMOTE DEMO/VISITS/PCE (3M)

Select Sequence: 2 Are you adding 2 as a new Sequence? Yes// YES Sequence: 2// 2 <ENTER> Health Summary: COVID-19 INFORMATION Select Sequence: HIT ENTER TO LEAVE THIS OPTION 5. Close and reopen CPRS, go to your reports tab and confirm that you see the new option displayed under the Health Summary in the order that you added it:

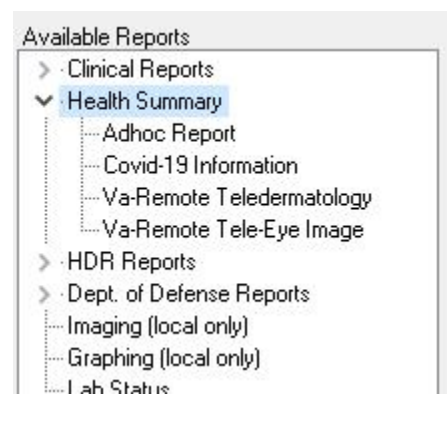

**NOTE**: If there are any questions or problems during the installation, please notify your local IT support to log a national help desk ticket or contact the VA Service Desk and have them submit a national ticket to:

Category: Affected Service Affected Service: VistA – CPRS: Clinical Reminders Assignment Group: NTL SUP Clin 2